## Doctoral Committee Constitution Tutorial

Procedure for adding external and internal DC members of Ph.D scholars Step 1:

- Login in as college.
- Click on "Research" tab.
- Select status as "Scholar Request Approved by KTU"
- Select academic year as (eg: 2016-17)
- Select session as (eg: July)
- Click on "Search" button.

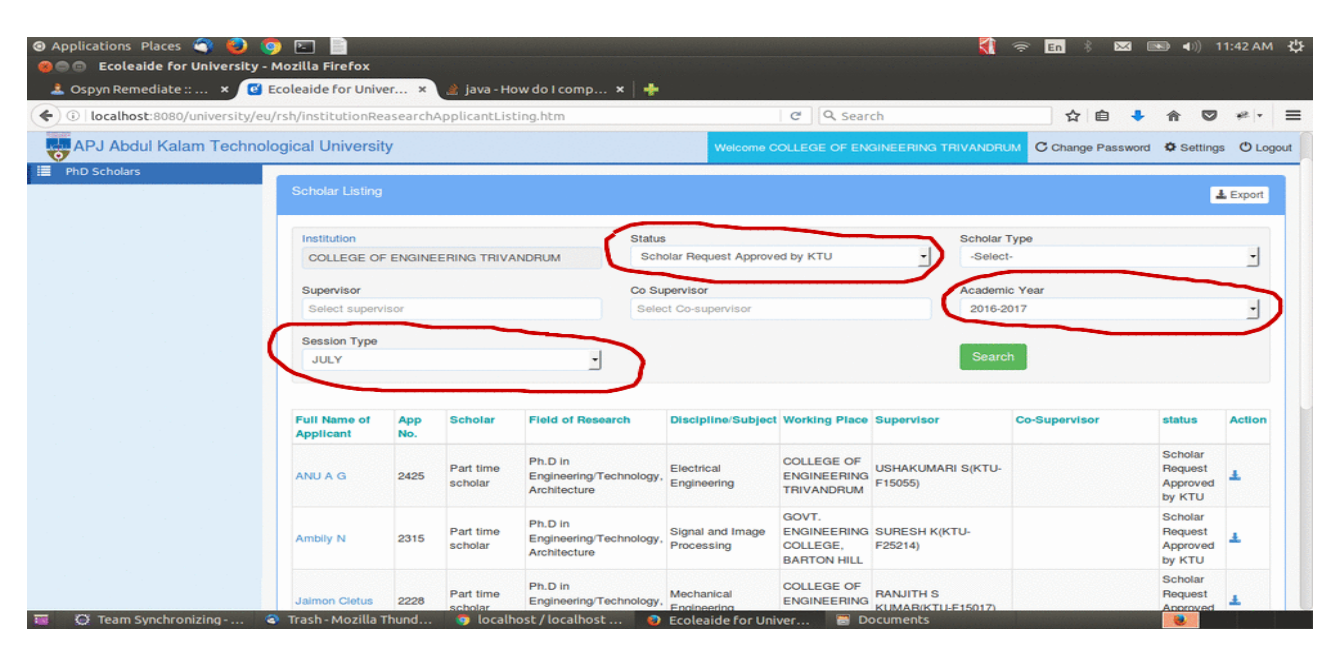

## Step 2:

• Click on <u>Scholar's Name</u>.

| AD LAbdul Kolom Tooba    |                           | search     | ApplicantListi                                    | ing.htm                                            |                                | C Q Sear                                             | ch                                  | 合自 🗣                                        |                                          | - 15¢  |
|--------------------------|---------------------------|------------|---------------------------------------------------|----------------------------------------------------|--------------------------------|------------------------------------------------------|-------------------------------------|---------------------------------------------|------------------------------------------|--------|
| APJ ADUUI Kalalii Techin | ological University       | Y          |                                                   |                                                    | Welcome C                      | OLLEGE OF EN                                         | GINEERING TRIVANDRI                 | C Change Password                           | Settings                                 | s 🖱 Lo |
|                          | JULY                      |            |                                                   | -                                                  |                                |                                                      | Searc                               | h                                           |                                          |        |
|                          | Full Name of<br>Applicant | App<br>No. | Scholar                                           | Field of Research                                  | Discipline/Subject             | Working Place                                        | Supervisor                          | Co-Supervisor                               | status                                   | Action |
|                          | ANU A G                   | 2425       | Part time<br>scholar                              | Ph.D in<br>Engineering/Technology,<br>Architecture | Electrical<br>Engineering      | COLLEGE OF<br>ENGINEERING<br>TRIVANDRUM              | USHAKUMARI S(KTU-<br>F15055)        |                                             | Scholar<br>Request<br>Approved<br>by KTU | Ŧ      |
|                          | Ambily N                  | 2315       | Part time<br>scholar                              | Ph.D in<br>Engineering/Technology,<br>Architecture | Signal and Image<br>Processing | GOVT.<br>ENGINEERING<br>COLLEGE,<br>BARTON HILL      | SURESH K(KTU-<br>F25214)            |                                             | Scholar<br>Request<br>Approved<br>by KTU | Ŧ      |
|                          | Jaimon Cletus             | 2228       | Part time<br>scholar                              | Ph.D in<br>Engineering/Technology,<br>Architecture | Mechanical<br>Engineering      | COLLEGE OF<br>ENGINEERING<br>TRIVANDRUM              | RANJITH S<br>KUMAR(KTU-F15017)      |                                             | Scholar<br>Request<br>Approved<br>by KTU | ¥      |
|                          | PREM KUMAR J              | 2204       | Full time<br>QIP/with<br>government<br>fellowship | Ph.D in<br>Engineering/Technology,<br>Architecture | MECHANICAL                     | SREE CHITRA<br>THIRUNAL<br>COLLEGE OF<br>ENGINEERING | RAJEEV<br>VAMADEVAN(KTU-<br>F15253) | KRISHNA KUMAR<br>KOMALANGAN(KTU-<br>F15021) | Scholar<br>Request<br>Approved<br>by KTU | Ŧ      |
|                          | Jazir S                   | 2105       | Part time<br>scholar                              | Ph.D In<br>Engineering/Technology,<br>Architecture | Wireless<br>Communication      | ACE<br>COLLEGE OF<br>ENGINEERING                     | SURESH K(KTU-<br>F25214)            | HARIS P ABDUL<br>KHADIR(KTU-F29462)         | Scholar<br>Request<br>Approved<br>by KTU | *      |

Step3:

• Scroll down and see "Propose Doctoral Committee" button, click on it.

| Iocalhost:8080/university/eu/r | sh/applicantDetailsView.htm?userId=65332&from=view&disable | Button=tru 🛛 C 🔍 Search 🗘 🖨 🗣 🕈 🛇 🥐                         |
|--------------------------------|------------------------------------------------------------|-------------------------------------------------------------|
| APJ Abdul Kalam Technolo       | gical University                                           | Welcome COLLEGE OF ENGINEERING TRIVANDRUM                   |
|                                |                                                            | L<br>Personal                                               |
|                                | ✓ Basic details                                            |                                                             |
|                                | Gender Female                                              | Relgion Hindu                                               |
|                                | Date of Birth 30/05/1981                                   | Cast Ezhava                                                 |
|                                | Aadhar Number 871509945857                                 | Nationality Indian                                          |
|                                | Mother Tongue malayalam                                    | Blood Group O+ve                                            |
|                                | Category General                                           | Topic of Examination Electrical and Electronics Engineering |
|                                | Contact Details                                            |                                                             |
|                                | L Guardian Details                                         |                                                             |
|                                | Qualification Details                                      |                                                             |
|                                |                                                            |                                                             |

Step 4:

- Add internal and external DC members, by typing the name of DC members and you can see the name on drop down list,
- Select the name from drop down list.
- "Save" and see whether the added DC members are shown in the page.
- Then submit.
- Status of student get changed to "Doctoral Committee Proposed by College".

Step 5:

• If External DC members are not seen in the drop down list, You have to add the external DC members->Go to "Affiliation" tab and click on "Institution Profile" on left side menu.

| APJ Abdul Kalam Technological University Welcome COLLEGE OF ENGINEERING TRIVANDRUM C Change Password & Settings O Logo |                |                                                                                                    |               |               |                       |              |           |                |           |              |             |      |
|----------------------------------------------------------------------------------------------------|----------------|----------------------------------------------------------------------------------------------------|---------------|---------------|-----------------------|--------------|-----------|----------------|-----------|--------------|-------------|------|
| Affiliation Management                                                                                                 | Dashboard      | Affiliation                                                                                                    | Academics     | Student       | Academic Auditing     | Exam         | Result    | Research       | Valuation |              |             |      |
| Affiliation request                                                                                                    | _              |                                                                                                    |               |               |                       |              |           |                |           |              |             |      |
| Institution Profile                                                                                                    | Affiliattion R | equest                                                                                                    |               |               |                       |              |           |                |           |              |             |      |
| Reports                                                                                                    |                |                                                                                                    |               |               |                       |              |           |                |           |              | _           | _    |
|                                                                                                    | Affiliatio     | on 2017-2018                                                                                                    | Affiliation   | Status : Prov | visionally Approved   | Affiliati    | on Reques | t ld : 1502017 | 120341    | View Program | IS View Req | uest |
|                                                                                                    |                |                                                                                                    |               |               |                       |              |           |                |           |              |             |      |
|                                                                                                    | Affiliatio     | Affiliation 2016-2017 Affiliation Status : Provisionally Approved Affiliation Request Id : 150201644224 View Programs View Request |               |               |                       |              |           |                |           |              |             |      |
|                                                                                                    |                |                                                                                                    |               |               |                       |              |           |                |           |              |             |      |
|                                                                                                    | Affiliatio     | ons 2015-16                                                                                                    | Affiliation S | tatus : Provi | sionally Approved     | Affiliatio   | n Request | ld:15020155    | 7127      | View Program | IS View Req | uest |
|                                                                                                    |                |                                                                                                    |               |               |                       |              |           |                |           |              |             |      |
|                                                                                                    |                |                                                                                                    |               |               |                       |              |           |                |           |              |             |      |
|                                                                                                    |                |                                                                                                    |               |               |                       |              |           |                |           |              |             |      |
|                                                                                                    |                |                                                                                                    |               |               |                       |              |           |                |           |              |             |      |
|                                                                                                    |                |                                                                                                    |               |               |                       |              |           |                |           |              |             |      |
|                                                                                                    |                |                                                                                                    |               |               |                       |              |           |                |           |              |             |      |
|                                                                                                    |                |                                                                                                    | с             | opyright ©APJ | Abdul Kalam Technolog | ical Univers | ity 2014. |                |           |              |             |      |
|                                                                                                    |                |                                                                                                    |               |               |                       |              |           |                |           |              |             |      |
|                                                                                                    |                |                                                                                                    |               |               |                       |              |           |                |           |              |             |      |

Step 6:

- New window is opened
- Click on "College officials" on left side menu.

| APJ Abdul Kalam Technol  | ogical University                  |         |                                                          | Welcome COLLEGE OF ENGINEE             | RING TRIVANDR    |
|--------------------------|------------------------------------|---------|----------------------------------------------------------|----------------------------------------|------------------|
| Affiliation Management   |                                    | 🙁 Close |                                                          |                                        |                  |
| 🗁 Institution            |                                    |         |                                                          |                                        | _                |
| A Organisation           | Institution Details                |         |                                                          |                                        |                  |
| Contact                  | ✓ Basic details                    |         |                                                          | Permanent Inst                         | itution ld : 150 |
| L Head of Institution    |                                    |         |                                                          |                                        |                  |
| L Department Heads(HOD)  | Government                         | •       | Name of Institution<br>COLLEGE OF ENGINEERING TRIVANDRUM | Start Year of Institution<br>1939-1940 | •                |
| Staff/Faculty            | KTU registered academic year       | _       | Institution Code                                         | Description                            | _                |
| College Officials        | 2015-2016                          | -       | TVE                                                      | Enter Description                      |                  |
| Current Programs         |                                    |         |                                                          |                                        |                  |
| Program History          | ✓ Contact details                  |         |                                                          |                                        |                  |
| Land                     |                                    |         |                                                          |                                        |                  |
| Building                 | Address<br>Engineering College P O |         | Clty/Town<br>Thiruvananthapuram                          | District                               | -                |
| Hostel                   |                                    |         |                                                          |                                        | _                |
| Library                  |                                    |         |                                                          |                                        |                  |
| E-journal Subscriptions  | 695016                             |         | 0471-2515502                                             | Mobile Number<br>9400006407            |                  |
| Computational Facilities | Fax                                |         | Primary Email                                            | Alternative Email                      |                  |
| Other Facilities         | 0471-2598370                       |         | principal@cet.ac.in                                      | ravi@cet.ac.in                         |                  |
| Fee Structure            | KTU Email                          |         | Website                                                  |                                        |                  |
|                          | Cet@ktu.edu.in                     |         | cet.ac.in                                                |                                        |                  |

Step 7:

• Select Category/Committee as "General". You can view the already added "External DC Members.

Step 8:

• If your External DC member is not seen in the list, add the new member by clicking on "add" button on right side.

| Applications Places S E 6                                      | 🗩 🧀 💿 🦁 🕎                                   | x Developer Edition |                         |                | 🤶 En 🐱 🖿 4×                | 3:36 PM  |  |
|----------------------------------------------------------------|---------------------------------------------|---------------------|-------------------------|----------------|----------------------------|----------|--|
| localhost:8080/university/eu/afn     APJ Abdul Kalam Technolog | /committeeMemberListing<br>gical University | j.htm               |                         | Wol            |                            |          |  |
| Affiliation Management                                         | COLLEGE OF                                  |                     | ⊕ Close                 |                |                            |          |  |
| <ul> <li>Institution</li> <li>Organisation</li> </ul>          | College Officials                           |                     |                         |                | + Add                      |          |  |
| Contact                                                        | Category/Committee                          |                     |                         |                |                            |          |  |
| Department Heads(HOD)                                          | Category/Committee                          | Role                | Member Name             | Contact Number | Email                      | Action   |  |
| Staff/Faculty     College Officials                            | General                                     | External DC Member  | Dr T JAYACHANDRAN       | 9496020020     | t_jayachandran@vssc.gov.in |          |  |
| Current Programs                                               | General                                     | External DC Member  | Dr MURALEEDHARAN NAIR K | 9447216763     | murarode@gmail.com         |          |  |
| Program History     Land                                       | General                                     | External DC Member  | Dr RAG R L              | 9446941654     | ragrajanl@gmail.com        |          |  |
| S Building                                                     | General                                     | External DC Member  | Dr ANUP S               | 9847395059     | anup@list.ac.in            |          |  |
| Library                                                        | General                                     | External DC Member  | Dr ANISH K JOHN         | 9446100541     | anishkjohn@gmail.com       | <b>~</b> |  |
| E-journal Subscriptions     Computational Facilities           | General                                     | External DC Member  | Dr Arun Kishore WC      | 9496254061     | wcakishore@cet.ac.in       | <b>~</b> |  |
| ocalhost:8080/university/eu/afn/com                            | mitteeMembers.htm                           |                     |                         |                |                            |          |  |

Step 9:

• Select committee name as "General"

• Select Committee Role as "External DC member".

| APJ Abdul Kalam Technological University Welcome COLLEGE OF ENGINEERING TRIVAN |                                   |                                |  |  |  |
|--------------------------------------------------------------------------------|-----------------------------------|--------------------------------|--|--|--|
| Affiliation Management                                                         | COLLEGE OF ENGINEERING TRIVANDRUM | © Close                        |  |  |  |
| Tinstitution                                                                   |                                   |                                |  |  |  |
| f Organisation                                                                 | Add College Officials             | < Back                         |  |  |  |
| 🐱 Contact                                                                      | Committee Name Committee Role     |                                |  |  |  |
| L Head of Institution                                                          | General External DC Member        | •                              |  |  |  |
| L Department Heads(HOD)                                                        | Member Name Contact Number        | Email                          |  |  |  |
| Staff/Faculty                                                                  | Profile                           |                                |  |  |  |
| E College Officials                                                            | No file selected. Browse          |                                |  |  |  |
| Surrent Programs                                                               |                                   |                                |  |  |  |
| Program History                                                                |                                   | Cancel 🗎 Save & Add New 🗸 Save |  |  |  |
| • Land                                                                         |                                   |                                |  |  |  |
| \$ Building                                                                    |                                   |                                |  |  |  |
| A Hostel                                                                       |                                   |                                |  |  |  |
| Library                                                                        |                                   |                                |  |  |  |
| Æ-journal Subscriptions                                                        |                                   |                                |  |  |  |
| Computational Facilities                                                       |                                   |                                |  |  |  |
| 🗡 Other Facilities                                                             |                                   |                                |  |  |  |
| Fee Structure                                                                  |                                   |                                |  |  |  |
| 🖍 Questionnaire                                                                |                                   |                                |  |  |  |

• Then add other details, profile and save.

Step 10:

• Then follow the above steps 1, 2, 3 and 4 to add external DC members.